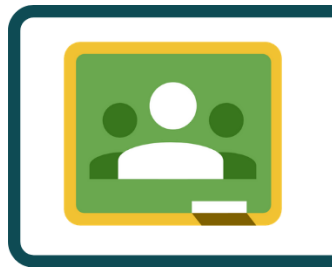

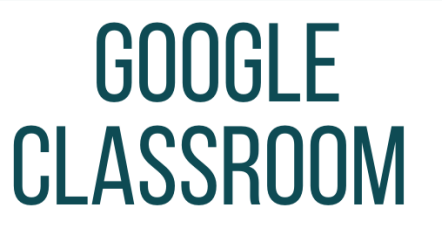

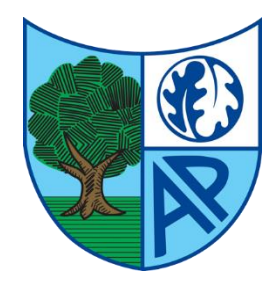

Login details - WILL BE GIVEN BY THE CLASS TEACHER

e-mail:

Password:

Class Code:

Class Invite Link:

## How to log onto Google classroom.

Click on or type in the class invite link.
You will be asked to sign into Google,
use your child's school e-mail address and
then their password.

2) You will see Terms & Conditions, please read and accept.

3) Click on the nine dots in the top right corner and choose Google Classroom.

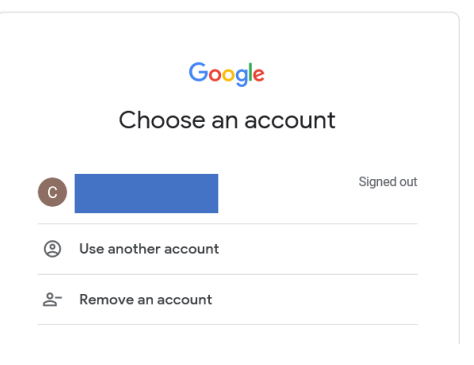

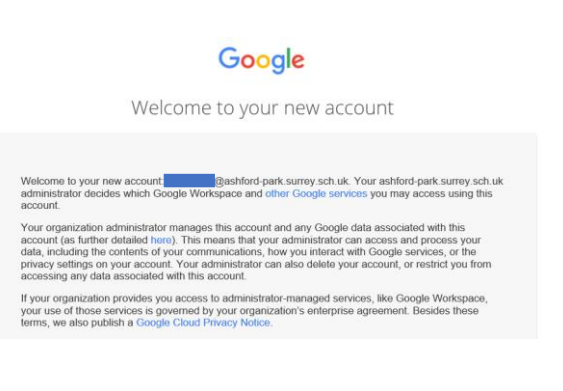

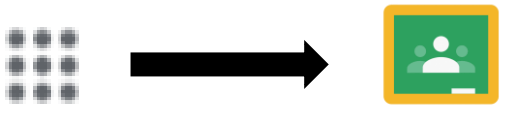

Google Classroom

4) Click continue.

|                         | 2 <u>24</u>                                                                   |
|-------------------------|-------------------------------------------------------------------------------|
|                         | Google Classroom                                                              |
| Helping edu             | cators and students communicate, save time,<br>and stay organized. Learn more |
|                         | shford-park surrey.sch.uk                                                     |
|                         | Continue                                                                      |
| By joining, you agree t | share contact information with people in your class. Learn more               |

5) Choose 'I am a student'.

6) Join your child's class.

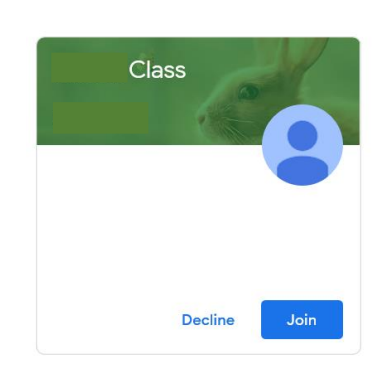

I'm a student

Pick your role

I'm a teacher

7) You will see any homework set here. Click on this to see the work which has been set.

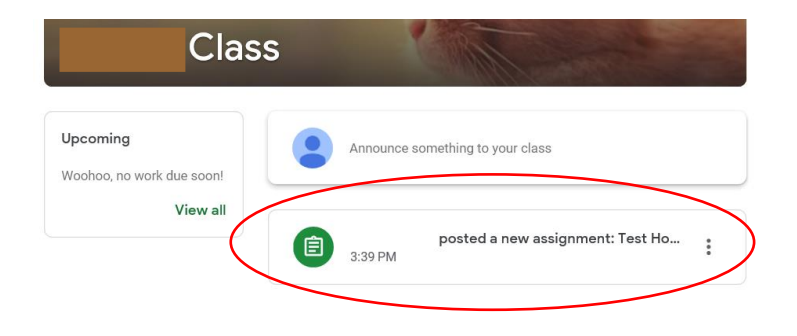

8) To the right hand side you will see where to upload your child's work.

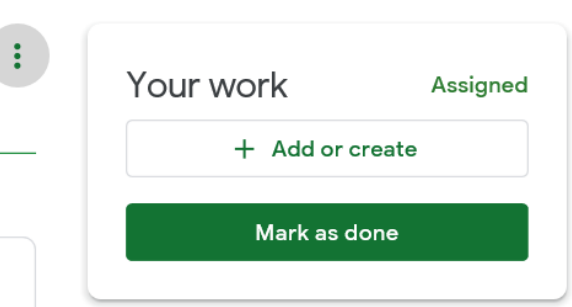

Please be aware that this is solely for sharing and returning homework. We will continue to use Marvellous Me to send photos, messages and announcements.

:lo...